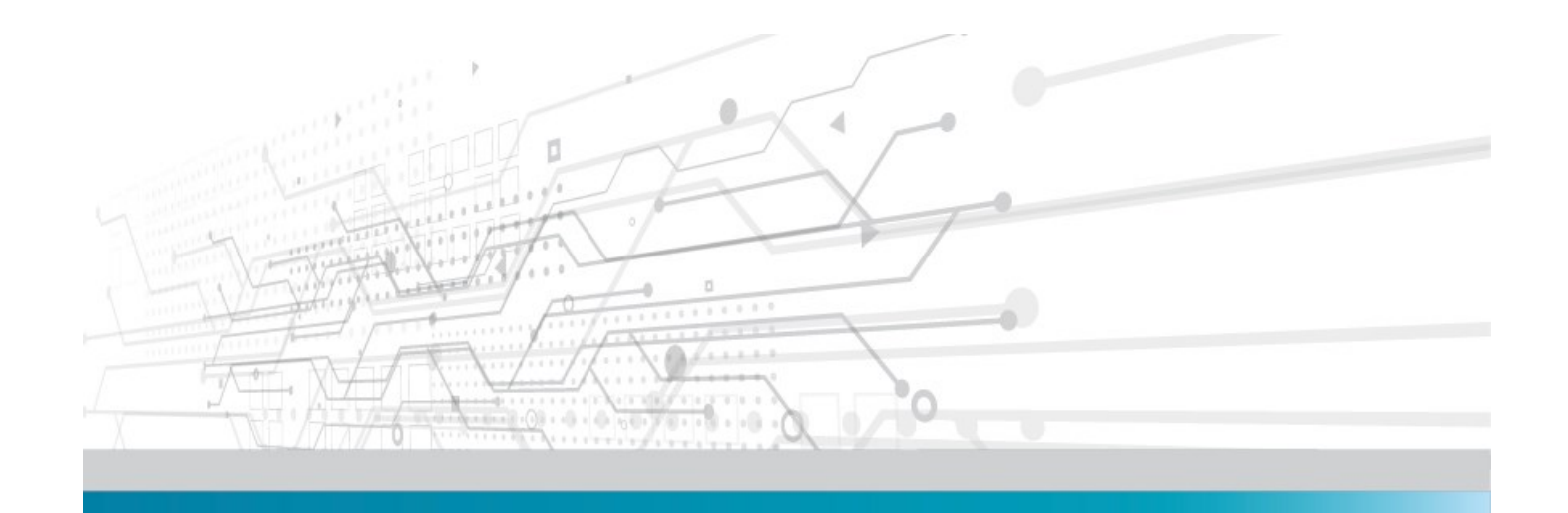

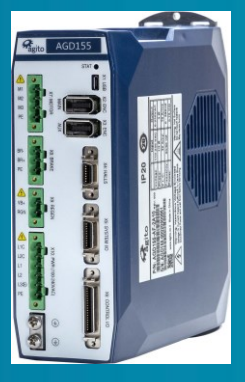

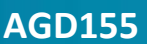

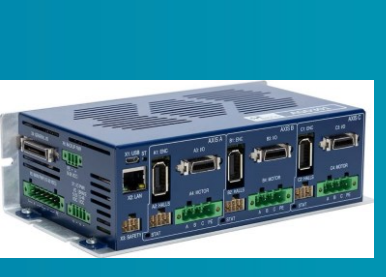

AGD301

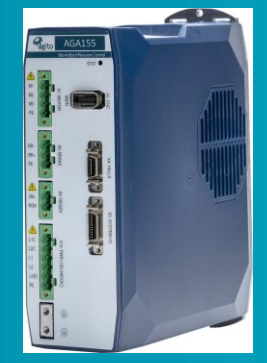

AGA155

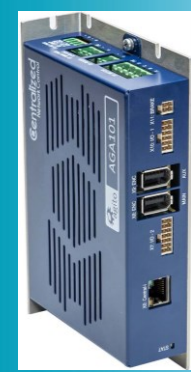

AGA101

# **Dual-loop Controller/Drive**

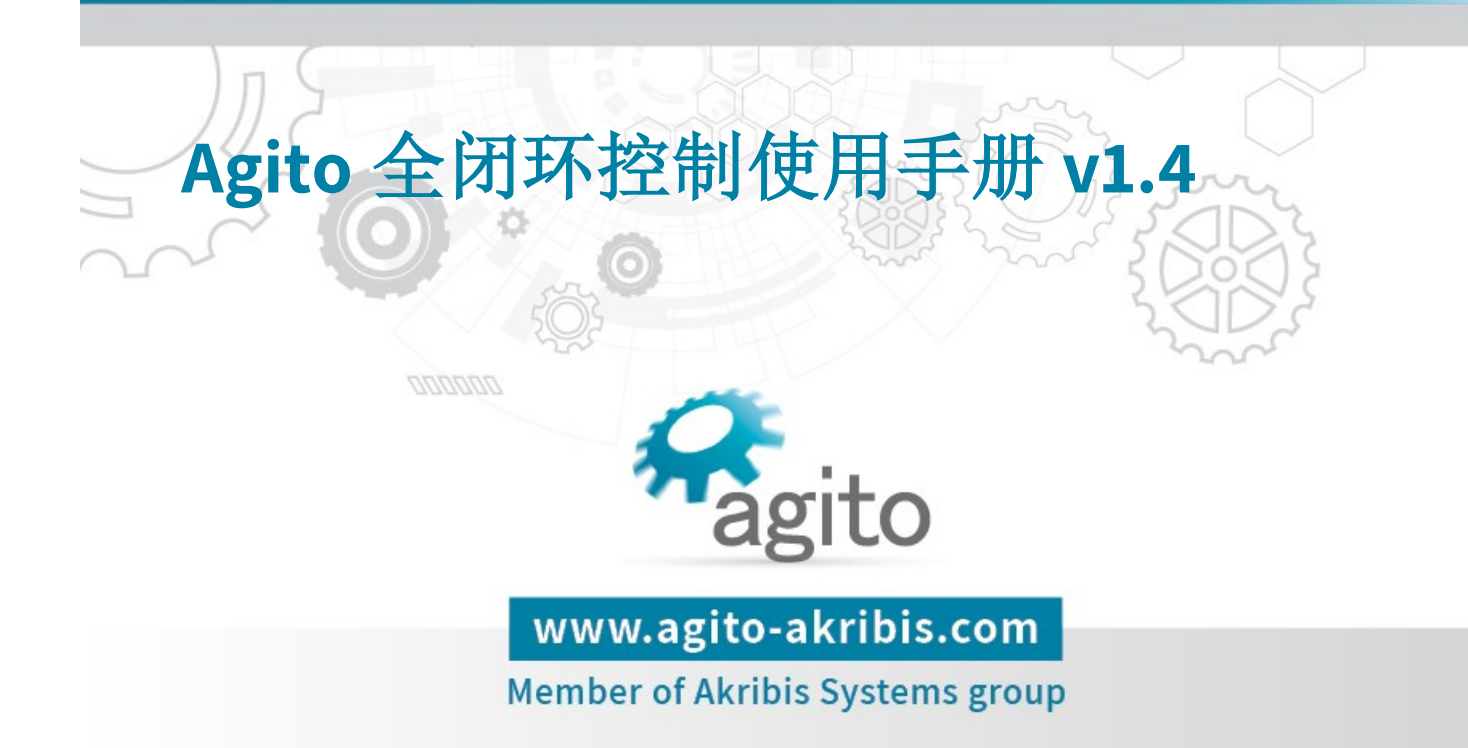

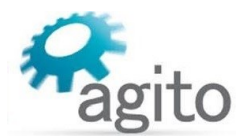

#### 版本记录

| 版本  | 描述                                           | 日期        |
|-----|----------------------------------------------|-----------|
| 1.0 | 首版发布                                         | 2023/5/9  |
| 1.1 | 修改 AGD301 全闭环控制器部分内容(DebugData 参数)           | 2023/6/15 |
| 1.2 | 增加 AGD301 全闭环 B、C 轴辅助编码器接线定义                 | 2023/7/6  |
| 1.3 | AGD301 部分:增加固件版本描述,增加编码器电源接线描述,增加双向差分 I/O 设置 | 2023/9/8  |
| 1.4 | 将《Agito PCSuite 试运行调试手册》修改为《Agito 快速入门手册》    | 2024/3/22 |

※本公司保留不定期更新的权利,根据产品硬件及软件的升级或更新迭代以及市场需求,本手册将会不定期进行内容上的更新调整,恕不另行告知,如需最新版本文档,请联系 Agito-Akribis 公司获取相应支持。

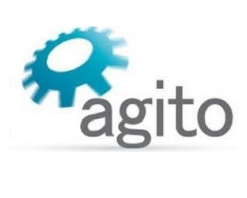

# 目录

| 1 | 介绍  | ]<br>    |              | 4  |
|---|-----|----------|--------------|----|
|   | 1.1 | 关于手册     |              | 4  |
|   | 1.2 | 全闭环系     | 统简介          | 4  |
|   | 1.3 | Agito 全闭 | ]环控制         | 4  |
| 2 | 操作  | ≡步骤      |              | 6  |
|   | 2.1 | AGD155 🎉 | 系列           | 6  |
|   |     | 2.1.1 豸  | 《统框图         | 6  |
|   |     | 2.1.2 参  | ◎数配置         | 6  |
|   | 2.2 | AGD301 💈 | 系列           | 10 |
|   |     | 2.2.1 豸  | 统框图          | 10 |
|   |     | 2.2.2 参  | ◎数配置         | 11 |
|   | 2.3 | AGA101 利 | II AGA155 系列 | 16 |
|   |     | 2.3.1 豸  | 《统框图         | 16 |
|   |     | 2.3.2 参  | ◎数配置         | 17 |
| 3 | 关锁  | 建字       |              | 18 |
|   |     |          |              |    |

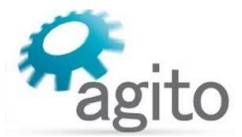

# 1 介绍

#### 1.1 关于手册

本手册主要介绍如何使用 Agito 运动控制器来实现全闭环控制系统.。

手册中仅详细介绍与全闭环控制相关的配置内容,其他基本设置如初次使用见《Agito 快速入门手册》中的详细介绍,本文档不再累述。

值得注意的是 AGA 系列需要搭配 AGM800-ET 运动控制器来使用。

### 1.2 全闭环系统简介

在非直驱伺服控制系统中,一般会在电机和负载之间使用了如丝杆、行星齿轮或皮带等齿轮传动元件,而齿轮传动由于经常受到回冲、刚性不足或其他系统缺陷,导致电机位置和负载 实际位置不同,特别是在运动过程中。

仅在电机运动轴上使用反馈通常能或得良好的控制性能,但无法控制负载的实际位置;而 仅使用负载可能导致控制性能差,另外负载位置也不适合作为换相反馈。

一个可行的解决方案是使用全闭环控制设计,它使用两路位置反馈作为输入。电机自身位 置反馈用于换相和速度环的速度反馈,提供所需的控制性能。负载反馈用于位置环的位置反 馈,提供精确的位置控制。这种设计需要稍长的优化过程,但是可以保证高性能准确的负载定 位。

本文档中以旋转无刷伺服+滚珠丝杆+负载光栅尺反馈系统为例来介绍 Agito 全闭环控制器的使用方法,其他类型传动装置可类比。

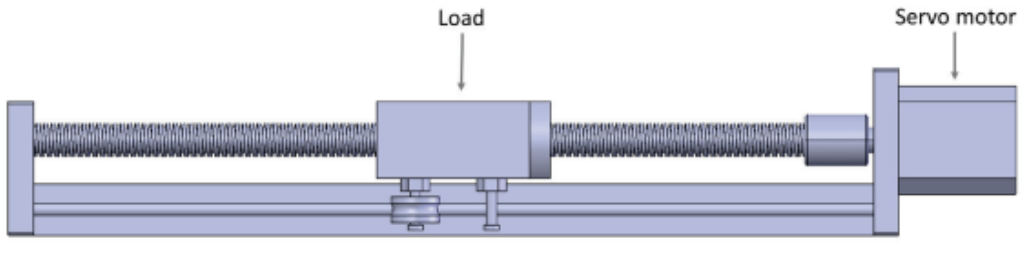

非直驱伺服平台

### 1.3 Agito 全闭环控制

下图显示了 Agito 运动控制器如何实现全闭环控制。

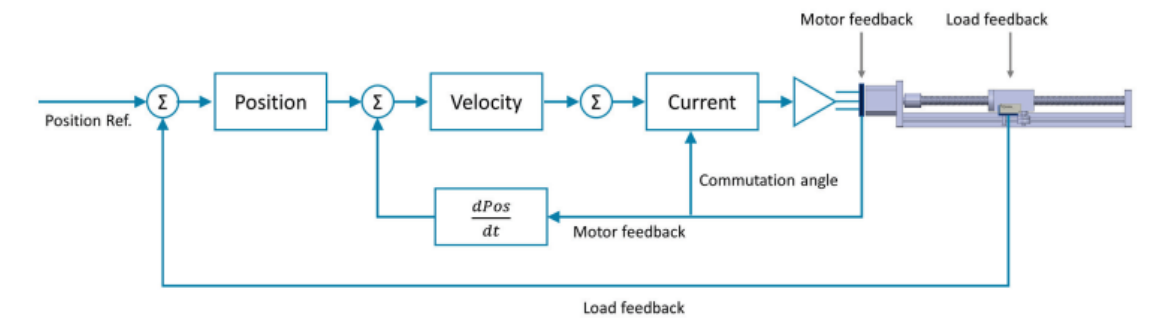

Dual loop control in Agito amplifiers and drives

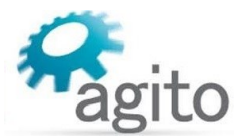

负载上的编码器接到主编码器接口(Main),该编码器用于位置环控制。

电机上的编码器接到辅编码器接口(Aux),该编码器反馈用于换相和速度环控制。(某些 Agito 产品没有专用的 AUX 编码器接口,是通过差分输入口来反馈辅编码器位置信息) Agito 产品支持的编码器类型:

- 主编码器口(作为负载反馈): AqB 数字增量式, EnDat 2.2 绝对式, Biss-C 绝对式
- 辅编码器口(作为电机反馈): AqB 数字增量式,转速计反馈

当配置全闭环控制时,主编码器口(负载反馈)也用于以下功能:

- 基于反馈的功能,例如位置误差补偿(Err Mapping),飞拍(PEG)和探针(Position Lock)
- 回零

使用 Agito PCSuite 配置编码器反馈、全闭环、调参。

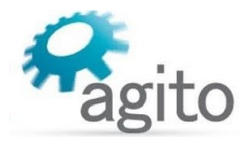

# 2 操作步骤

在配置全闭环控制之前,建议您先进行标准控制(单回路)配置,仅使用电机反馈,将其 接到主编码器口(Main Enc.)单回路控制可以使用所有调参功能,如系统频域分析和自整定 等,这些功能目前在全闭环控制中是不可用的。一旦单回路控制完成所有的调参步骤,并且电 机可以正常运行之后就可以进行接下来的全闭环控制了。通常来讲,完成单闭环调参后全闭环 系统只需要调整位置环增益即可。

各系列控制器使用全闭环控制时仅接线有差异,调试过程均相同。

### 2.1 AGD155 系列

# 2.1.1 系统框图

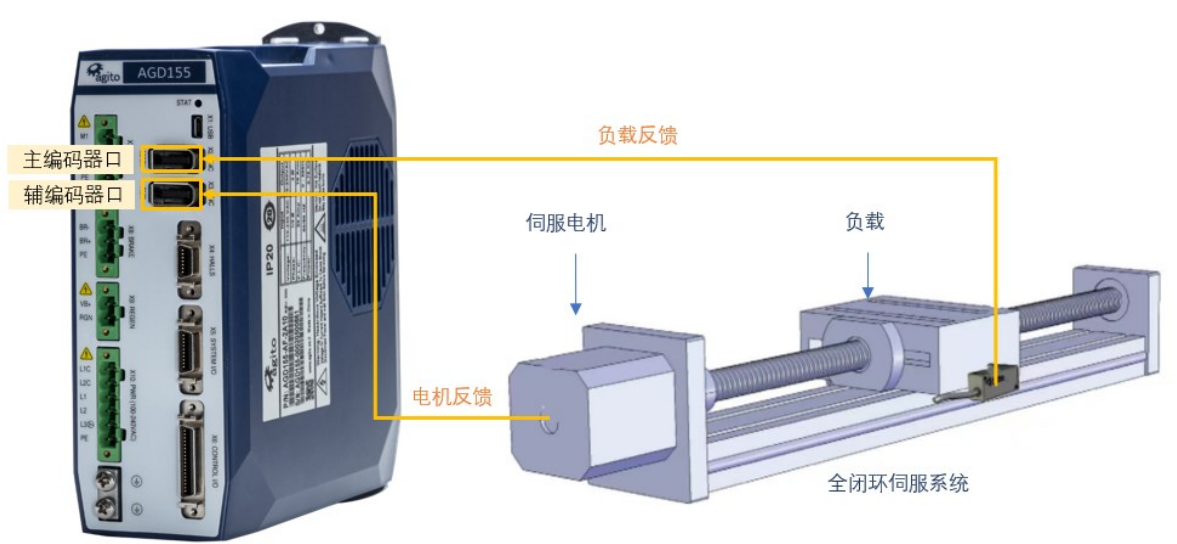

负载编码器反馈接主编码器口(X2:Main Enc.),电机编码器反馈接辅编码器口(X3:Aux Enc.)。 注: 全闭环控制前需先进行单环路控制

#### 2.1.2 参数配置

1. 打开 Agito PCSuite,设置相关参数(注:如初次使用 Agito 产品请参阅《Agito 快速入门手册》进行相关参数设置),先进行单回路控制,即仅将电机编码器反馈接到 AGD155 控制器主编码器口(X2:Main Enc.),设置相关电机参数并进行参数调整,确保电机编码器反馈正常,并且电机可以正常换相和运动。另外如需使用系统频域分析和自整定等功能,需要在单回路控制中完成。

注意:单回路控制时电机编码器反馈接主编码器口(X2:Main Enc.),而全闭环控制时电机反馈接 辅编码器口(X3:AUX Enc.)

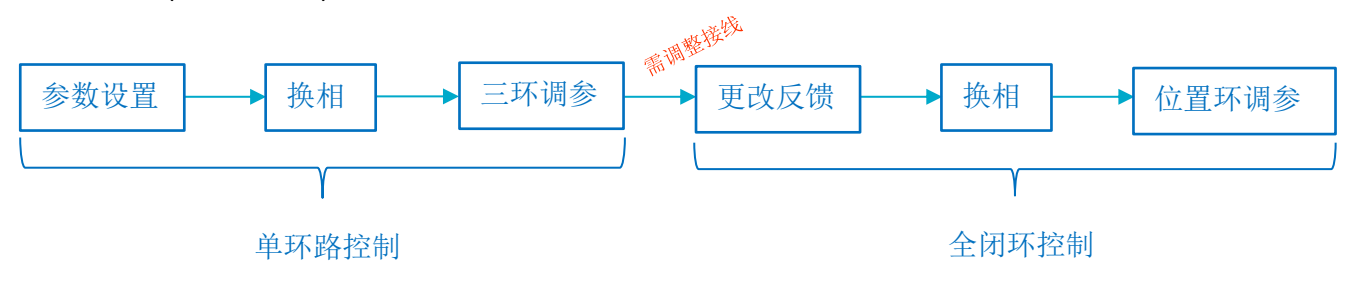

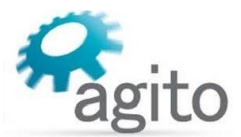

2. 电机可以正常运动之后,保存控制器参数(需下使能)断电,更改系统接线为全闭环方式, 重新给控制器上电,按照如下步骤更改反馈设置。

| 🐼 Agito P                                     | CSuite v.13.0.0-4.0 (AAComm v.5     | 5.0) (AACommServer v.5.5.0) Connected to AGD155; FW v.1.             |
|-----------------------------------------------|-------------------------------------|----------------------------------------------------------------------|
| 1                                             | Feedbacks                           |                                                                      |
| FDBK                                          | Dual loop AuxPos reading:           | 160,000 AuxVel reading: 159                                          |
| Favo                                          | Dual Loop mode:                     | 1 - Aux. encoder Y ?                                                 |
| P(2)                                          | Auxiliary to Main encoder factor:   | 524,288 / 65536                                                      |
|                                               | Dual Stuck Velocity:                | 40,000 user-units/sec                                                |
|                                               | Dual Stuck Time:                    | 15.26 msec                                                           |
|                                               | Main encoder Reading:               | 20,000 Last index: 5,465                                             |
|                                               | Туре:                               | 1 - Incremental Y                                                    |
|                                               | Sub Type:                           | Please properly configure max. speed limitation at Config/Pos window |
| ~                                             | Invert direction:                   | 0 - No, x Max speed: 0 - 100,000,000, x 2                            |
| $\sim$                                        | Modulus range:                      |                                                                      |
| Recent                                        | Emulation divider value:            | 0 Direction Normal y                                                 |
| 1   1   <br>2   1   <br>3   1   <br>4   0   4 | Liser units' factor                 | 65.526 / 65526 counte/user-unite                                     |
| FDBK                                          |                                     |                                                                      |
|                                               | Auxiliary encoder                   | Snow aux. encoder definitions                                        |
|                                               | Type:                               |                                                                      |
| DOCS                                          | Sub Type:                           | 10.000 country (retation (or nitch)                                  |
|                                               | Resolution:                         |                                                                      |
| CNC                                           | Modulus range:                      |                                                                      |
| PARM                                          | User units' factor                  | 65 536 / 65536 counts/user-units                                     |
|                                               |                                     |                                                                      |
|                                               | Refresh All Apply All               |                                                                      |
|                                               | Recommended to save chanaes to Flas | Configuration of th                                                  |
| No                                            | otifications                        |                                                                      |
| Sn                                            | napshots                            |                                                                      |
| ①将 Du                                         | ual Loon Mode 设置 <sup>-</sup>       | 为"1-Aux encoder",开启全闭环控制模式                                           |
|                                               |                                     |                                                                      |
| ②设直3                                          | 王副编码器比例因于                           | -(Auxiliary to Main encoder factor):                                 |
|                                               |                                     | Main encoder resolution                                              |
|                                               | Auxiliary to M                      | ain encoder factor= * 65536                                          |
|                                               | -                                   | Auxiliary encoder resolution                                         |
| 以滚珠                                           | 丝杆传动为例,                             |                                                                      |
| Man-                                          |                                     |                                                                      |
|                                               |                                     |                                                                      |
|                                               | Associations to Adain               | 丝杆导程<br>CFF2C                                                        |
|                                               | Auxiliary to Mair                   | 1 encoder factor=                                                    |
|                                               |                                     |                                                                      |
|                                               | 注意以上公式的单位换                          | 算                                                                    |
| ③设置                                           | 主编码器反馈类型                            | (负载反馈):支持 AqB 数字增量式, EnDat 2.2 绝对式, Biss-C 绝对                        |
| 式类型组                                          | 编码器反馈。                              |                                                                      |
| ④设置 <mark>4</mark>                            | 铺编码器类型(由相                           | 1反馈): 仅支持 AgB 数字增量式编码器。                                              |
| ∪ ∿म                                          |                                     | ······································                               |

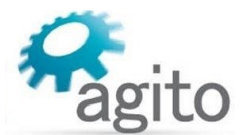

其中的分辨率(Resolution)参数根据电机类型进行填写(注:可参阅《Agito 快速入门手册》中的详细介绍)。设置好反馈之后,机械结构允许的情况下可以用手慢推电机,观察主编码器和辅编码器反馈方向是否一致,如不一致可以将 Main Encoder(步骤③)中的"Invert direction"选为"1-Yes",即将反馈取反;如机械结构不允许手推(如使用了静态抱闸),可以设置好参数之后,先切换为单回路(Feedback: 0-No dual loop),在 motion-->PTP/JOG 界面运动一下电机,使用示波器监控 APos 和 AAuxPos 参数,观察两者是否方向一致(同增或同减),如下图所示。

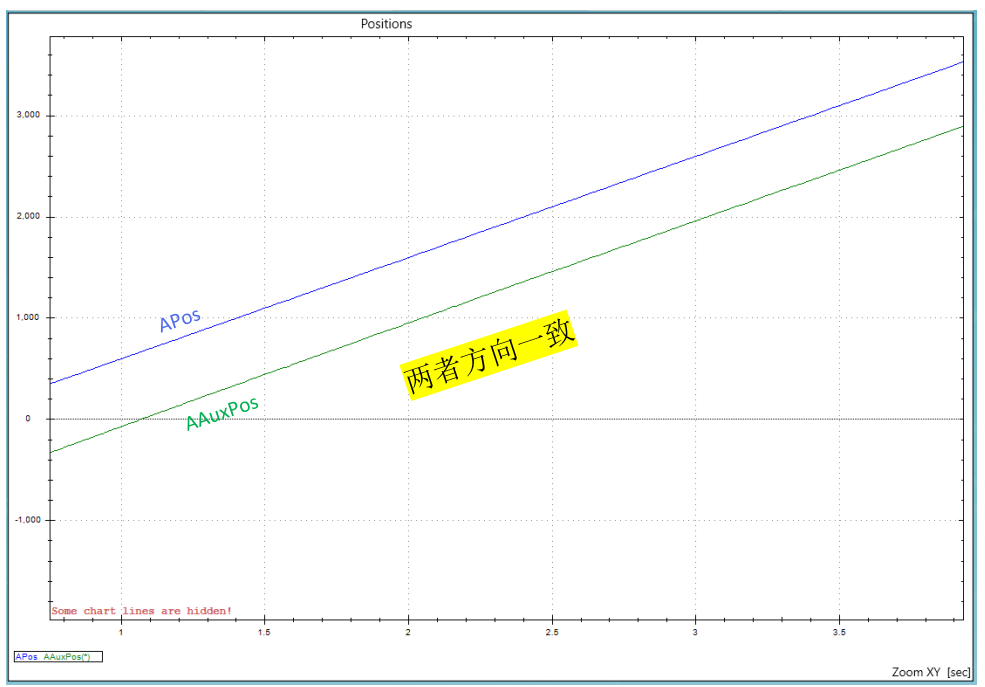

↑: Pos/AuxPos 编码器反馈值

3.切换到 TUNE-->PHAS,进行换相,换相成功显示: Success.

|      | 0    | 11 12           |               | -    | _         |          |         | d          |  |
|------|------|-----------------|---------------|------|-----------|----------|---------|------------|--|
| 38   | IN N | 1 1             | 5 1           | 111  | PALA      | II WA    | •       |            |  |
| CURR | PHAS | PIV DEN         | DESI UPM      | GNTR | SHAP INER | FRC SPNG | STAL US | oload Stop |  |
|      | Setu | p of auto-phasi | ng parameters | -    | -         | -        | -       | -          |  |
|      |      | ă A             |               |      |           | 2        | See 1   | 30         |  |
|      |      | 0 X             |               |      | 5         | ě.       |         | 2 f        |  |

换相结果为

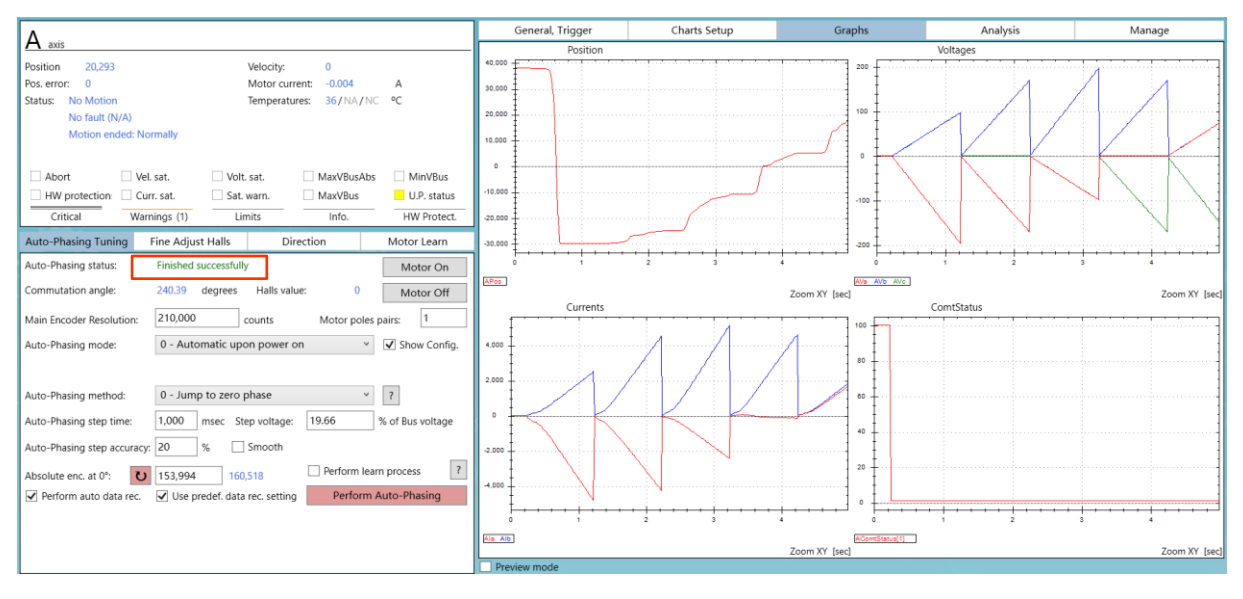

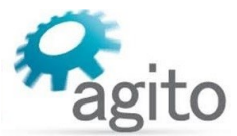

4.换相成功后,切换到 TUNE-->PIV Control-->PIV Tuning,进行<mark>位置环</mark>调参,使指令位置和反馈 位置尽量重合。

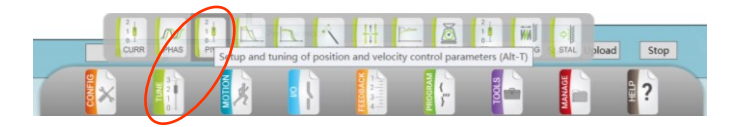

| 1             |
|---------------|
|               |
| 1             |
|               |
|               |
|               |
|               |
| 0.5           |
|               |
| Zoom XY [sec] |
|               |
|               |
| 1             |
|               |
|               |
| 1             |
|               |
|               |
|               |
|               |
|               |
|               |
| 0.5           |
|               |
| Zoom XY [sec] |
|               |

5.以上步骤完成之后就可以进行运动控制。

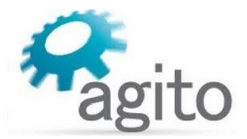

## 2.2 AGD301 系列

- AGD301 系列无专用 Aux Enc.接口,使用差分输入口(X4:GENERAL I/O)作为辅编码器信号 输入口;
- AGD301 全闭环功能需要使用定制版本固件,使用请联系 Agito-Akribis 获取支持。

#### 2.2.1 系统框图

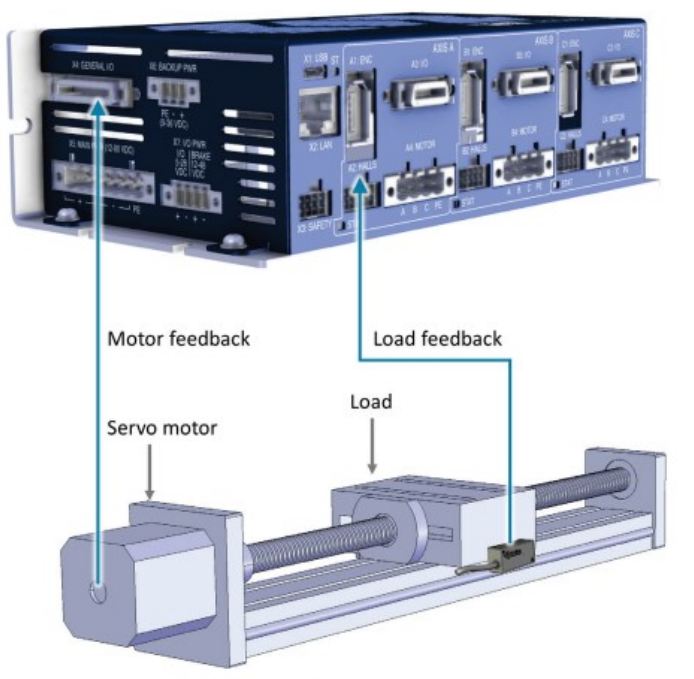

AGD301 dual loop control setup

负载编码器反馈接主编码器口(X2:Main Enc.),电机编码器反馈接差分输入口(X4:GENERAL I/O)。

#### 注意: 全闭环控制前需先进行单环路控制调参。

辅编码器接线定义:

| 雄疟矶鬼引脚亭义                                         |                   | BALLON引脚会义   |
|--------------------------------------------------|-------------------|--------------|
| <b>抽</b> /// 抽// 抽// 抽// 相// / / / / / / / / / / | AGD301 (X4:GENE   | RAL I/U/匀脚足义 |
| A轴 Enc. A+                                       | Bi-Dir_Diff_IO_1+ | 1            |
| A轴 Enc. A-                                       | Bi-Dir_Diff_IO_1- | 2            |
| A 轴 Enc. B+                                      | Bi-Dir_Diff_IO_2+ | 19           |
| A 轴 Enc. B-                                      | Bi-Dir_Diff_IO_2- | 20           |
| B 轴 Enc. A+                                      | Bi-Dir_Diff_IO_3+ | 3            |
| B 轴 Enc. A-                                      | Bi-Dir_Diff_IO_3- | 4            |
| B 轴 Enc. B+                                      | Bi-Dir_Diff_IO_4+ | 21           |
| B 轴 Enc. B-                                      | Bi-Dir_Diff_IO_4- | 22           |
| C 轴 Enc. A+                                      | Bi-Dir_Diff_IO_5+ | 25           |
| C 轴 Enc. A-                                      | Bi-Dir_Diff_IO_5- | 26           |
| C 轴 Enc. B+                                      | Bi-Dir_Diff_IO_6+ | 9            |
| C 轴 Enc. B-                                      | Bi-Dir_Diff_IO_6- | 10           |
| 5V                                               | 5V                | 7            |
| GND                                              | GND               | 8            |

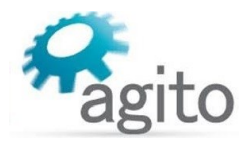

#### 2.2.2 参数配置

1. 打开 Agito PCSuite,设置相关参数(注:如初次使用 Agito 产品请参阅《Agito 快速入门手册》进行相关参数设置),先进行单回路控制,即仅将电机编码器反馈接到 AGD301 控制器主编码器口(A1:ENC),设置相关电机参数并进行三环参数调整,确保电机编码器反馈正常,并且电机可以正常换相和运动。另外如需使用系统频域分析和自整定等功能,需要在单回路控制中完成。

注意: 单回路控制时电机编码器反馈接主编码器口(A1:ENC),而全闭环控制时电机反馈接辅编码器口(X4:GENERALI/O).

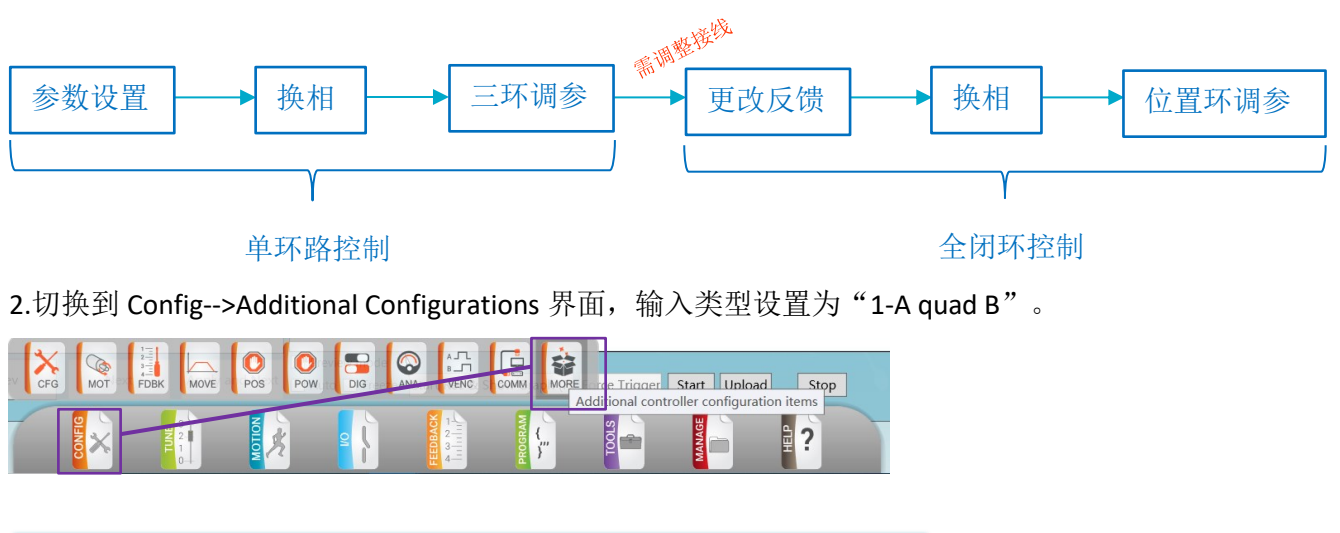

| Additional configurations                        |                                                   |  |  |  |  |  |  |  |
|--------------------------------------------------|---------------------------------------------------|--|--|--|--|--|--|--|
| Special control features                         |                                                   |  |  |  |  |  |  |  |
| Activate enhanced speed range                    |                                                   |  |  |  |  |  |  |  |
| Avoid vector control (use PI on Ia and Ib)       |                                                   |  |  |  |  |  |  |  |
| Friction compensation: 0 mA Special User mode: 0 |                                                   |  |  |  |  |  |  |  |
| Current                                          |                                                   |  |  |  |  |  |  |  |
| Invert direction of reference:                   | Invert direction of reference: 0 - Not inverted v |  |  |  |  |  |  |  |
| Pulse/Direction encoder                          | Show configurations                               |  |  |  |  |  |  |  |
| Input type:                                      | 1 - A quad B 🗸                                    |  |  |  |  |  |  |  |
| Filter divider:                                  | 0                                                 |  |  |  |  |  |  |  |
| Invert direction:                                | 0 - No ~                                          |  |  |  |  |  |  |  |
| Input factor:                                    | 1,000 / 1,000                                     |  |  |  |  |  |  |  |
| User units' factor:                              | 65,536 / 65536 [counts/user-units]                |  |  |  |  |  |  |  |

3.在 Terminal 终端里输入 "ADebugData[185]=1" 激活全闭环功能;

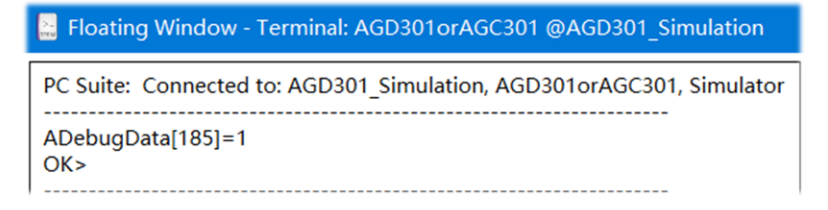

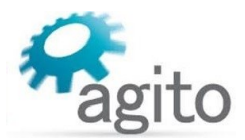

4.切换到 I/O-->Digital Input 界面,将对应轴的双向差分设置为"O-Input"方向;

| - Differential Bi-D | Directional                |                       |                             |                  |
|---------------------|----------------------------|-----------------------|-----------------------------|------------------|
| Inputs:<br>Logic:   | 28<br>puts:                |                       | 30<br>B                     | 31<br>抽          |
| Mode:               | 0 - General i<br>ı $~\vee$ | 0 - General i<br>ı $$ | 0 - General i<br>ı $~ \lor$ | 0 - General iı 🗸 |
| Applied on Axis:    | Not Applicable             | Not Applicable        | Not Applicable              | Not Applicable   |
| Direction:          | 0 - Input 🛛 🗸              | 0 - Input 🛛 🗸         | 0 - Input 🛛 🗸               | 0 - Input 🛛 🗸    |
| HW Info:            | X4   pin 1,2               | X4   pin 19,20        | X4   pin 3,4                | X4   pin 21,22   |
| DInPortHigh In      | puts (Differential B       | i-Directional)        |                             |                  |
| Inputs:<br>Logic:   |                            | 2<br>抽 □              | 3                           | 4                |
| Direction:          | 0 - Input 🛛 🗸              | 0 - Input 🛛 🗸         | 1 - Output V                | 1 - Output 🛛 🗸   |
| HW Info:            | X4   pin 25,26             | X4   pin 9,10         | X4   pin 27,28              | X4   pin 29,30   |

5.保存控制器参数(需下使能)断电,更改系统接线为全闭环控制方式,重新给控制器上电, 按照如下步骤更改反馈设置。

| Dual loop AuxPos reading:         | -3.653 AuxVel rea                                 | adina: 0                           |
|-----------------------------------|---------------------------------------------------|------------------------------------|
| Dual Loop mode:                   | 1 - Aux. encoder 🗸 🗸                              | ?                                  |
| Auxiliary to Main encoder factor: | 262,144                                           | / 65536                            |
| Dual Stuck Velocity:              | 400,000                                           | user-units/sec                     |
| Dual Stuck Time:                  | 15.26                                             | msec                               |
| Main encoder Reading:             | -14,429                                           | Last index: 0                      |
| Туре:                             | 1 - Incremental<br>Please properly configure max. | speed limitation at Config/Pos win |
| Sub Type:                         | 0 - A quad B encoder 👻                            |                                    |
| Invert direction:                 | 1 - Yes Y Max. speed:                             | 0 - 100,000,000 ×                  |
| Modulus range:                    | 0                                                 | user-units                         |
| Emulation divider value:          | 0                                                 | Direction: Normal v                |
| User units' factor:               | 65,536 / 65536                                    | counts/user-units                  |
|                                   |                                                   |                                    |

①将 Dual Loop Mode 设置为"1 - Aux. encoder",开启全闭环控制模式

②设置主副编码器比例因子(Auxiliary to Main encoder factor):

Main encoder resolution

Auxiliary encoder resolution

Auxiliary to Main encoder factor=

\* 65536 \* 4

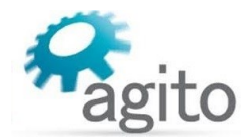

以滚珠丝杆传动为例:

丝杆导程

Auxiliary to Main encoder factor=

------ \* 65536 \* 4 光栅尺分辨率 \* 旋转伺服每圈脉冲数

|-----

注意以上公式的单位换算

③设置主编码器反馈类型(负载反馈):支持 AqB 数字增量式, EnDat 2.2 绝对式, Biss-C 绝对 式类型编码器反馈。

④设置<mark>辅编码器类型(电机反馈)</mark>: 仅支持 AqB 数字增量式编码器,以及转速计反馈。辅编码 器参数设置在 AGD301 中没有 UI 界面显示,只能通过 Terminal 终端指令输入来设置:

|                                                                |                                           |                                    | PC Suite: Connected to: Auto (Ethernet), AGD30<br>50000, 172.1.1.101 | 1orAGC301, Ethernet, |
|----------------------------------------------------------------|-------------------------------------------|------------------------------------|----------------------------------------------------------------------|----------------------|
| Floating Tools A axis ~                                        | Auto (Ethernet), Ad                       | GD301orAGC301 (172.1.1.101:50,   × | AAuxEncType=1<br>OK>                                                 |                      |
| Terminal<br>Data Recording                                     | Alt-Shift-T<br>Alt-Shift-V                | Manage                             | <br>AAuxEncSubType=0<br>OK>                                          |                      |
| Data Recording Snapshot<br>Discrete Inputs<br>Discrete Outputs | Alt-Shift-J<br>Alt-Shift-I<br>Alt-Shift-O |                                    | AEncRes=210000<br>OK>                                                |                      |
| Motions                                                        | Alt-Shift-M                               |                                    | AAuxEncDir=0<br>OK>                                                  |                      |
|                                                                |                                           |                                    | AAuxEncFilt=0<br>OK>                                                 |                      |
|                                                                |                                           |                                    |                                                                      |                      |
|                                                                |                                           |                                    | Show numeric representations                                         | Show Help            |

| 指令关键字          | 默认值           | 设定值                 | 含义                                                                         |
|----------------|---------------|---------------------|----------------------------------------------------------------------------|
| AAuxEncType    | uxEncType 1 1 |                     | =1,表示增量型编码器                                                                |
| AAuxEncSubType | 0             | 0                   | =0,表示 A quad B 型                                                           |
| AEncRes        | 1             | 1~(2^31)-1          | 电机一圈对应脉冲数                                                                  |
| AAuxEncDir     | 0             | 0/1                 | =0,表示不取反;<br>=1,表示取反                                                       |
| AAuxEncFilt    | 0             | 0~255,              | 辅编码器数字滤波,                                                                  |
|                |               | (典型值为<br><b>0</b> ) | 当 AuxEncFilt=0 时, Max Input Frequency =<br>300 MHz/(2*6)MHz;               |
|                |               |                     | 当 AuxEncFilt≠0 时,Max Input Frequency =<br>300 MHz/(AuxEncFilt * 2)/(2 * 6) |

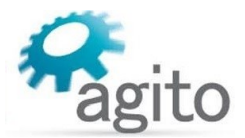

其中的分辨率(AEncRes)参数根据电机类型进行填写(注:可参阅《Agito 快速入门手册》中的详细介绍)。设置好反馈之后,机械结构允许的情况下可以手推一下电机,观察主编码器和 辅编码器反馈方向是否一致,如不一致可以将 Main Encoder(步骤③)中的"Invert direction"

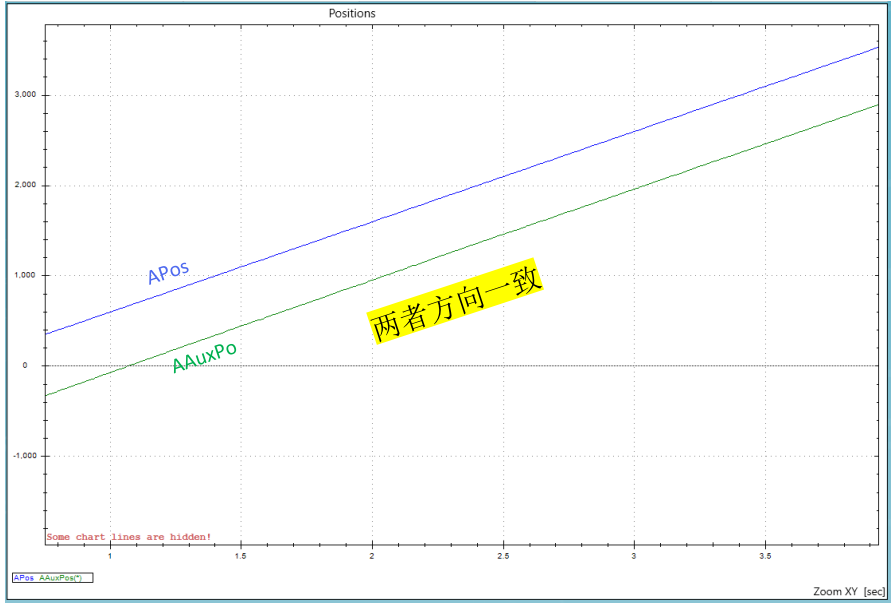

↑: Pos/AuxPos 编码器反馈值

选为"1-Yes",即将反馈取反;如机械结构不允许手推(如使用了静态抱闸),可以设置好参数之后,先切换为单回路(Feedback: 0-No dual loop),在 motion-->PTP/JOG 界面运动一下 电机,使用示波器监控 APos 和 AAuxPos 参数,观察两者是否方向一致(<mark>同增或同减</mark>),如下 图所示。

6.切换到 TUNE-->PHAS,进行换相,换相成功显示: Success.

|   | -    | $\frown$ |                  | -             | -    | -    |      |          |        | id .       |
|---|------|----------|------------------|---------------|------|------|------|----------|--------|------------|
|   | 111  | N        | 1 1              | 23            |      | P    | ð    | 1 WA     | •      |            |
|   | CURR | PHAS     | PIV IDEN         | DESI UPM      | GNTR | SHAP | INER | FRC SPNG | STAL U | bload Stop |
| - |      | Set      | ip of auto-phasi | ng parameters |      |      | -    |          |        |            |
| 7 |      |          | 2 J              | . 1           | 12   | No.  | (    | 2        | AGE    | 2          |
|   | 8    |          | 2 /2             |               |      | Ě    | 5    | 2        | -      | ¥ :        |

换相结果为

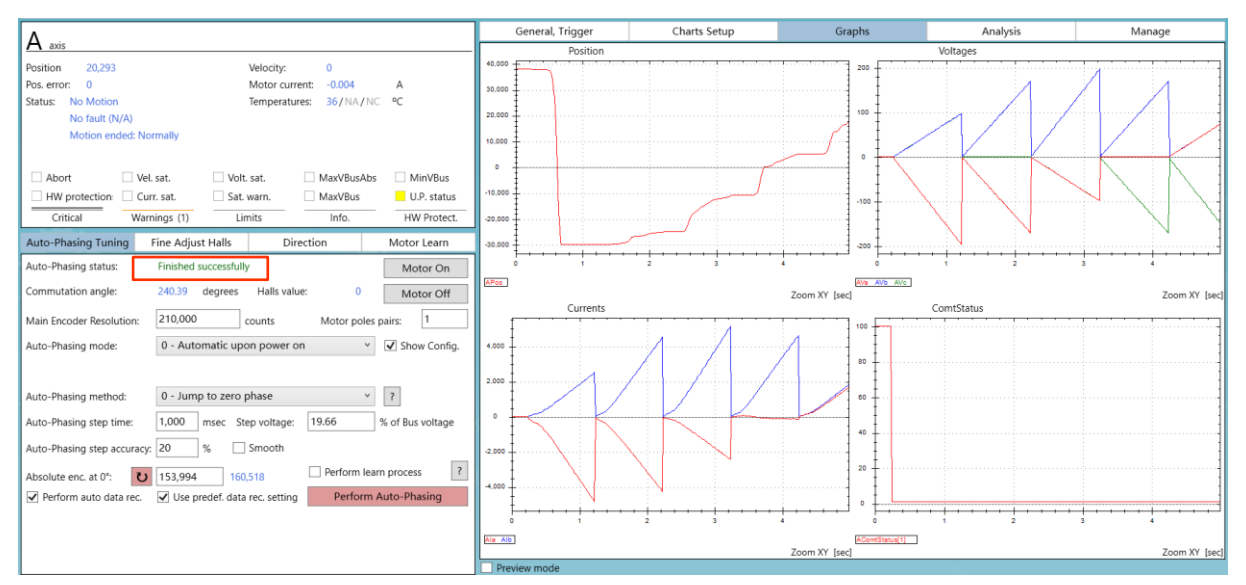

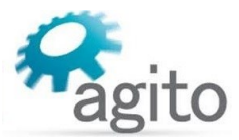

7.换相成功后,切换到 TUNE-->PIV Control-->PIV Tuning,进行位置环调参,使指令位置和反馈 位置最大程度重合。

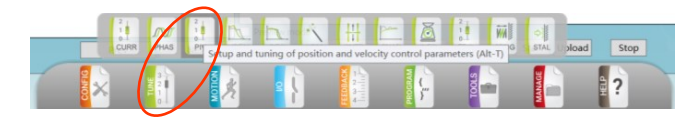

| · \           |
|---------------|
|               |
|               |
|               |
|               |
|               |
| 0.4 0.5       |
| Zoom XY [sec] |
|               |
|               |
|               |
|               |
|               |
|               |
|               |
|               |
|               |
|               |
|               |
| 0.4 0.5       |
|               |
| Zoom XY [sec] |
|               |

8.以上步骤完成之后就可以进行运动控制。

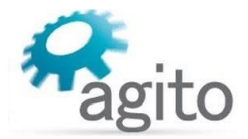

## 2.3 AGA101 和 AGA155 系列

• AGA101 和 AGA155 为 Central-I 总线系列放大器,需要搭配 AGM800 运动控制器来使用。

#### 2.3.1 系统框图

AGA101 系统框图:

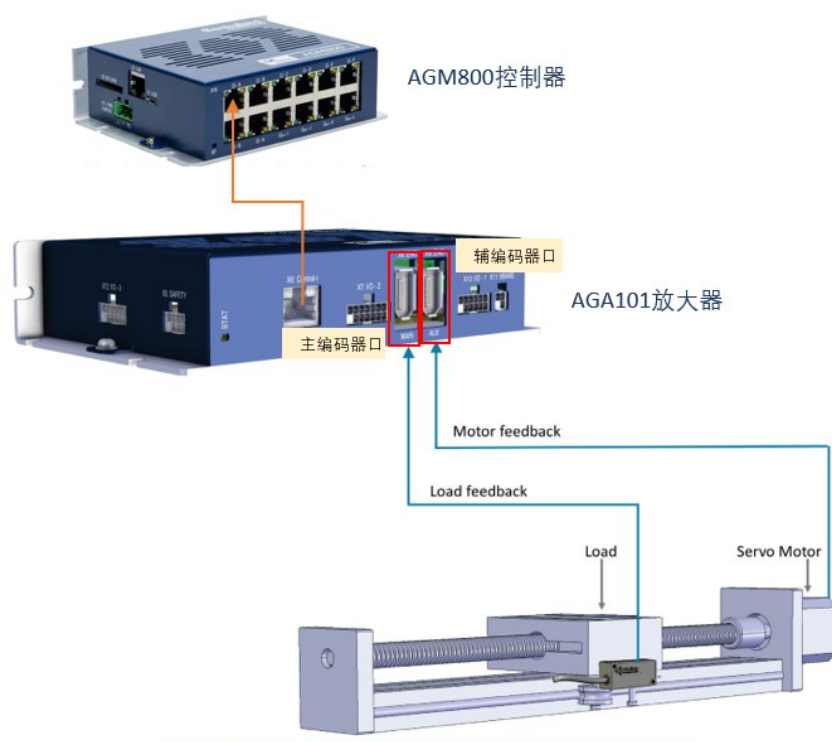

AGA101 dual loop control setup (requires Central-i master controller)

负载编码器反馈接主编码器口(X8:Main Enc.),电机编码器反馈接辅编码器口(X9:Aux Enc.)。

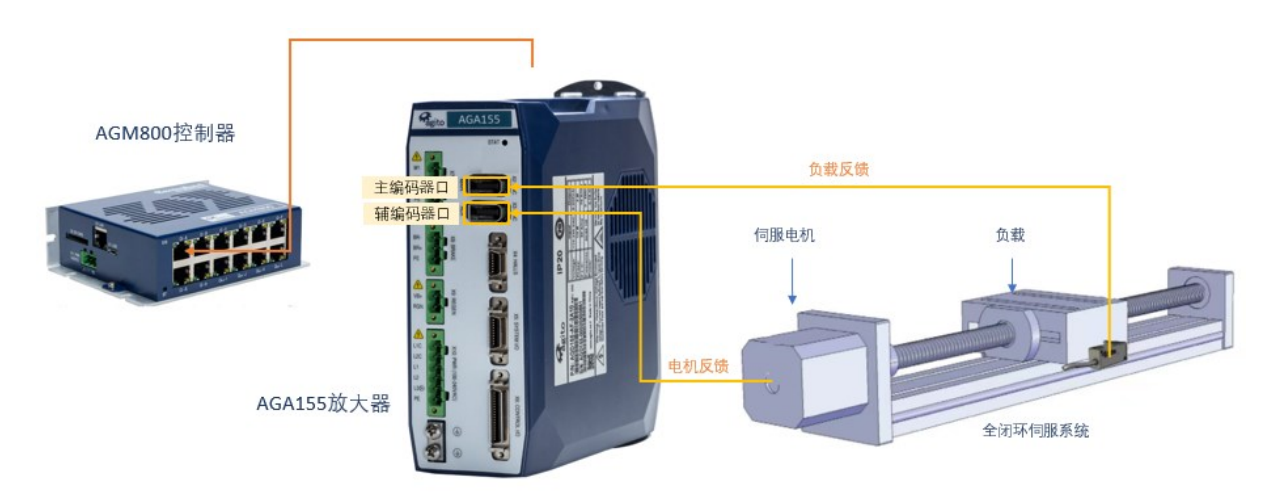

AGA155 系统框图:

#### 注: 全闭环控制前需先进行单环路控制

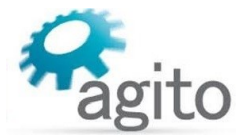

#### 2.3.2 参数配置

AGA101 和 AGA155 系列全闭环参数设置部分和 AGD155 完全相同,仅在连接时需要通过 AGM800 连接,选择对应的运动轴,其他步骤请参考本文 AGD155 系列参数配置流程(本文第 6 页),此处不再累述。

| Centra     | I-i Connections Man   | agement        |
|------------|-----------------------|----------------|
| Show       | Characteristic        | A main         |
| <b>√</b> A | Status:               | Connected      |
| B          |                       | (10 MHz)       |
|            | Version:              | 4.0.2          |
|            | Comm/Amp. rev.:       | 0x3/0x3        |
|            | Variant/FPGA Size:    | ??/8K          |
| 🗆 E        | Cont. current:        | 4000mA         |
| F          | Peak current:         | 8000mA         |
| G          | Bus voltage:          | 12.0V/90.0V    |
|            | # Discrete inputs:    | 12             |
|            | # Discrete outputs:   | 4              |
|            | # Isolated Dis. out.: | 3              |
| 101        | Analog I/O:           | 2/0            |
| ПК         |                       |                |
| ΠL         |                       |                |
|            |                       |                |
| [          | Ci engine:            | 0.001          |
|            | Type:                 | Amplifier v    |
|            | Sub-Type:             | AGA101-CI      |
|            |                       |                |
|            | Auto Connect:         | ✓              |
|            |                       | Disconnect     |
|            | Connect All           | Disconnect All |

| 1 |    | •        |       |                    |          |                  |         |                  |     |       |           |      |          |        |      |   |
|---|----|----------|-------|--------------------|----------|------------------|---------|------------------|-----|-------|-----------|------|----------|--------|------|---|
| I | 0  | X        | 0     |                    | A        | 0                | 0       |                  |     | 5     | Q         | -    |          |        | ×    |   |
| Į | α. | Configur | MOT . | EDBK<br>entral-i o | ommunica | POS<br>ation and | monitor | DIG<br>ing of co | ANA | VENC. | and perfe | MCRE | er Start | Upload | Stop |   |
| A | 5  | 2        |       |                    | 3        |                  | 19      |                  | 脸   |       | 2         | 3    | J        |        |      |   |
|   | 1  | §×       |       | 1                  | 2        |                  | 2 X I   |                  |     | 2     | 5         | 2    | NAM      |        | £ :  |   |
|   | -  | <b>Z</b> |       |                    |          | _                |         |                  |     |       |           |      | _        |        |      | _ |

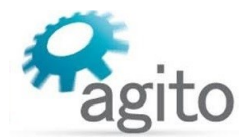

# 3 关键字

| 关键字            | 描述                                                             |  |  |  |  |  |  |
|----------------|----------------------------------------------------------------|--|--|--|--|--|--|
| DualLoopOn     | 用于开启或关闭全闭环模式。                                                  |  |  |  |  |  |  |
|                | DualLoopOn=1,开启全闭环模式,主编码器值(Pos)用于位置环反馈;                        |  |  |  |  |  |  |
|                | DualLoopOn=0,关闭全闭环模式,使用默认控制模式,主编码器反馈用于<br>位置环(Pos)和速度环反馈(Vel)。 |  |  |  |  |  |  |
| DualLoopFact   | 比例因子,AuxVel 乘以[DualLoopFact/65536]用于速度环反馈                      |  |  |  |  |  |  |
| DualStuckVel   | 所允许两编码器最大速度误差                                                  |  |  |  |  |  |  |
| DualStuckTime  | 当速度差超过最大误差时间超过设定时间时控制器报错                                       |  |  |  |  |  |  |
| Pos            | 主编码器位置反馈                                                       |  |  |  |  |  |  |
| Vel            | Vel[]是以三种不同方式显示主编码器反馈的数组:                                      |  |  |  |  |  |  |
|                | Vel[1]是滤波后的速度;                                                 |  |  |  |  |  |  |
|                | Vel[2]是原始速度值;                                                  |  |  |  |  |  |  |
|                | Vel[3]是 16 个采样周期的平均速度。                                         |  |  |  |  |  |  |
| AuxPos         | 读取辅助编码器位置。当电机下使能时,用户可以将 AuxPos 置 0                             |  |  |  |  |  |  |
| AuxVel         | 用于传达辅编码器速度                                                     |  |  |  |  |  |  |
| UsrUnits       | 设置以 Counts 以外的单位显示主编码器位置                                       |  |  |  |  |  |  |
| AuxUsrUnits    | 设置以 Counts 以外的单位显示辅编码器位置                                       |  |  |  |  |  |  |
| DebugData[185] | DebugData[185]=1, 激活全闭环功能; DebugData[185]=0, 关闭全闭环功能           |  |  |  |  |  |  |

kø